# *ビジネス便利パック* GPSMAP 【アドレス帳バックアップ】 PCサービスサイトご利用マニュアル Ver.1.3.0

# はじめに

「GPS MAP・ビジネス便利パック(本サービス)」は、ユーザ携帯電話に対して 各種設定を送信することでサービスを実行します。この各種設定操作はPC のサービスサイトを通して行います。

当マニュアルは本サービスの一機能「アドレス帳バックアップ」に関してPC サービスサイトでの各種設定・送信方法についてご説明しています。

また、同機能「アドレス帳バックアップ」に同期して実行される「共有アドレス 帳」につきましては、別マニュアル>><u>『【共有アドレス帳】PCサービスサイト</u> <u>ご利用マニュアル</u>

(<u>http://media3.kddi.com/extlib/files/business/customer/benri\_pack/pdf/ky</u> <u>ouyuadd.pdf</u>)』をご参照ください

#### ログインアカウントと操作範囲について

ログインアカウントの割当権限(管理者・副管理者・利用者)によりサービスサイト各種設定項目の操作可能範囲が異なります。

当マニュアルにおいてご説明する各種設定・送信項目が各権限で操作可能か操作不可かを以下のアイコンにて表示しています。

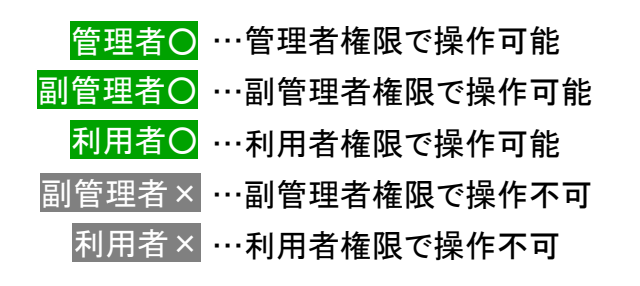

#### 各機能の機種差分について

本サービスの各機能は機種によって対応状況が異なります。 詳細な機能対応状況については>>『<u>対応機種一覧</u> (<u>http://media3.kddi.com/extlib/files/business/customer/benri\_pack/pdf/tai</u> <u>o\_ichiran.pdf</u>)』をご参照ください。

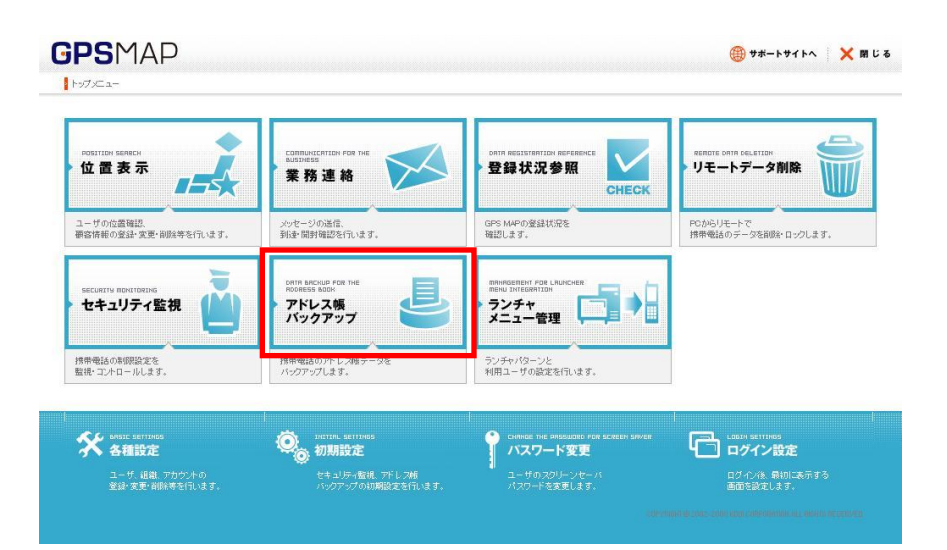

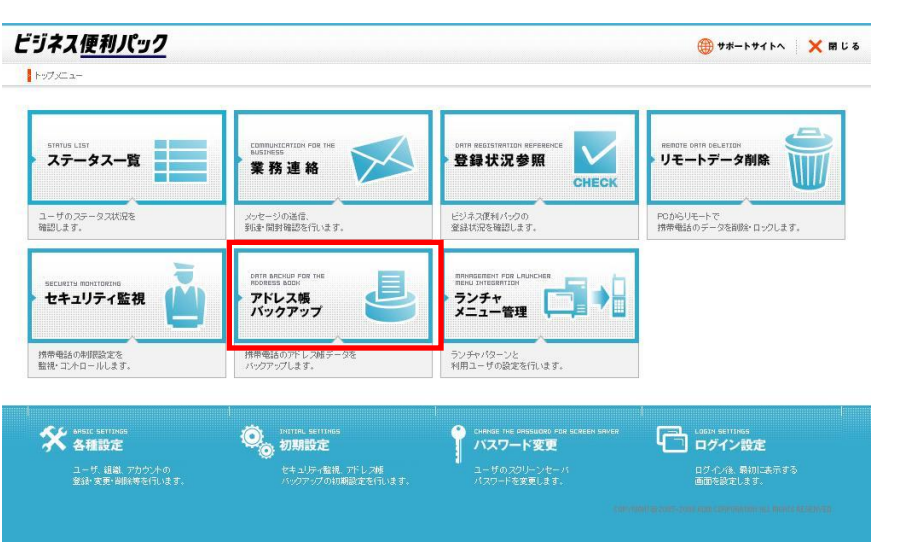

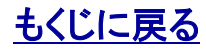

#### KDDI株式会社

# もくじ

1.「アドレス帳バックアップ」概要 1.2. 「アドレス帳バックアップ」でバックアップされる項目 1.3.「直近のバックアップ日時」の注意点 1.4. 「アドレス帳バックアップ」にアクセスする 2.1. 定期バックアップの設定(ユーザを検索する) 2.2. 定期バックアップの設定(検索絞り込み条件補足解説) 2.3. 定期バックアップの設定(ユーザを選択~設定送信) 3. 定期バックアップを解除する 4. 定期バックアップの実施間隔を変更する 5. 即時バックアップを設定・送信する 6. ユーザのバックアップアドレス帳をダウンロードする 6.1. バックアップアドレス帳をダウンロードするユーザを検索・選択する 6.2. アドレス帳ダウンロード承認依頼メールを送信する 6.3. バックアップアドレス帳をダウンロードする 7. アドレス帳バックアップの実施状況をまとめて確認する

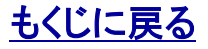

### 1.「アドレス帳バックアップ」概要

「アドレス帳バックアップ」は、ユーザ携帯電話のアドレス帳を誤って削除してしまった場合や、本サービスの別メニュー「リモートデータ 削除」によりアドレス帳を削除した場合にアドレス帳をすみやかに復旧させるためにサーバーにアドレス帳のバックアップを保存してお く機能です。また、管理者の作成したアドレス帳を配信する「共有アドレス帳」もありますが、この「共有アドレス帳」については別マニュ アル>>『【共有アドレス帳】サービスサイトご利用マニュアル』をご参照ください。

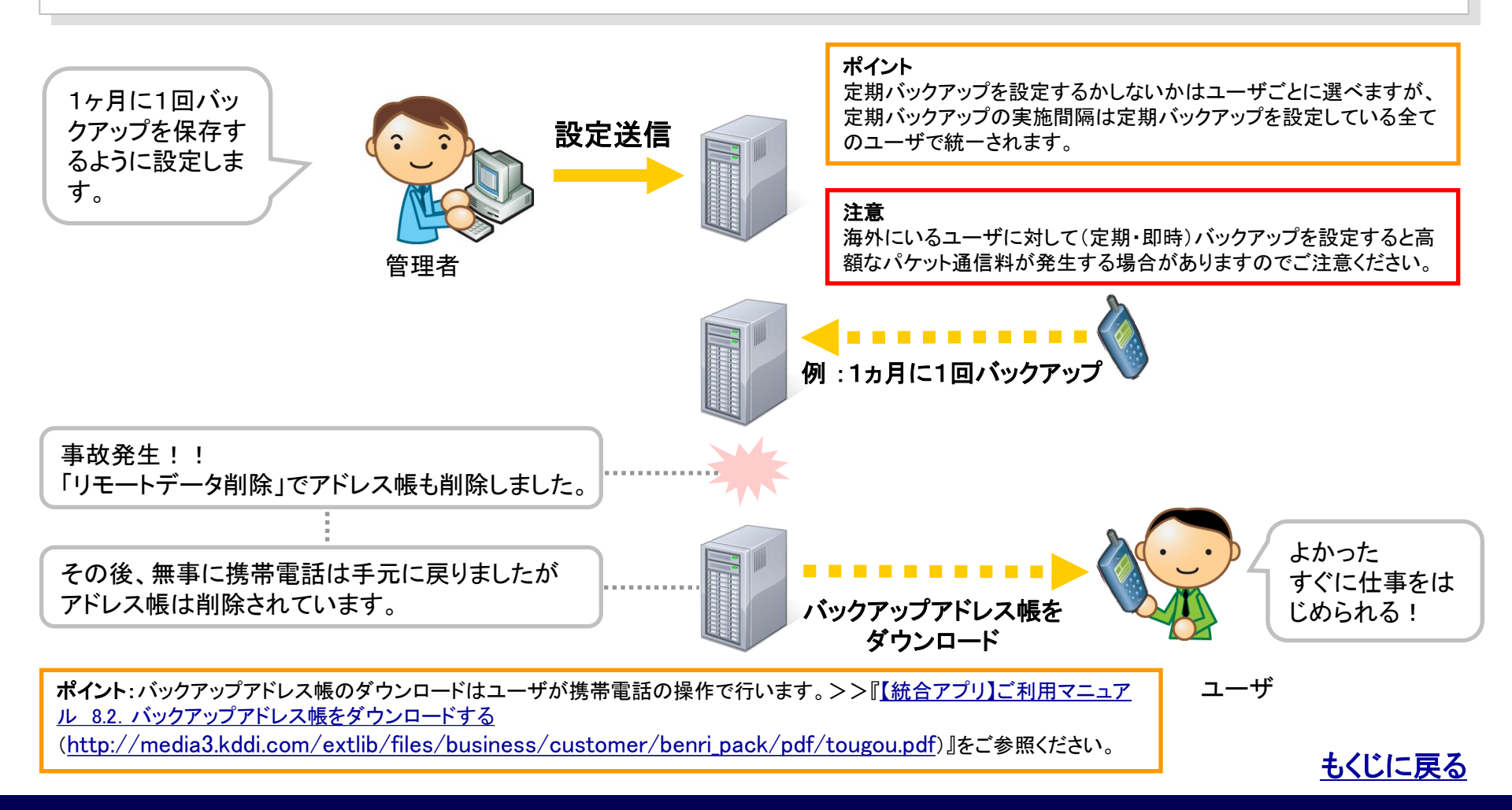

KDDI株式会社

管理者O 副管理者O 利用者 >

# 1.2.「アドレス帳バックアップ」でバックアップされる項目

「アドレス帳バックアップ」でバックアップされるアドレス帳情報の項目は以下の項目のみです。

# 「名前」「名前(読み)」「電話番号1~3」「メールアドレス1~3」「アドレス帳No」「シークレット設定」

**注意!: バックアップされないアドレス帳情報項目の代表例** 以下のアドレス帳情報項目はバックアップされませんのであらかじめご了承ください 「住所」「グループNo.」「誕生日」「星座」「血液型」「写真」など 関連マニュアル >>『<u>【統合アプリ】ご利用マニュアル』「8.1.アドレス帳がバックアップされる(管理者による設定)</u> (<u>http://media3.kddi.com/extlib/files/business/customer/benri pack/pdf/tougou.pdf</u>)」

ポイント:「シークレット設定」とは

他人に知られたくないアドレス帳、スケジュール、タスクリスト、日記を登録するときに設定します。

・シークレットを「表示しない」に設定されている場合は、シークレット設定に登録されているアドレス帳、ペア機能、スケジュール、タスクリスト、日記の呼び出しはできません。

・シークレットを「表示する」に設定するとディスプレイに「

・シークレットは電源OFF、機能リセット、オールリセットでも、表示しない」に設定されます。

各ケータイ機種の「シークレット設定」の詳細については、各ケータイの取扱説明書でご確認ください。

関連マニュアル >>『【統合アプリ】ご利用マニュアル』「8.1. アドレス帳がバックアップされる(管理者による設定) (http://media3.kddi.com/extlib/files/business/customer/benri pack/pdf/tougou.pdf)」

※バックアップ可能なアドレス帳データは各機種のアドレス帳最大メモリ以下で、メモリNo. 0~999の1,000件までです。 電話機にメモリNo.999を超えるメモリNo.で登録されたデータはバックアップができず、「統合アプリ」にて、 「アドレス帳ダウンロード」を実行した際に消去されますのでご注意ください。消去された際の復旧方法はございません。

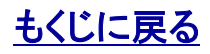

### 1.3.「直近のバックアップ日時」の注意点

管理者〇 副管理者〇 利用者×

ユーザ検索結果の一覧で表示される「直近のバックアップ日時」は、定期バックアップや即時バックアップに指示の為の通信に成功した際に更新されます。アドレス帳バックアップの動作そのものの結果を問わず更新されます。

※移動機のアドレス帳データが前回バックアップ時から差分が生じていない状態で、アドレス帳バックアップの通信が成功した場合は、 管理画面の「直近バックアップ日時」は更新されますが、ケータイアプリ(統合アプリ)の「アドレス帳ダウンロード」のアドレス帳のリスト で表示される日時内容の更新は発生しない為、両者が示す日時に相違が生じます。

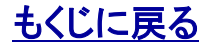

# 対象サービス : GPSMAP ビジネス<u>便利パック</u>

# 1.4. 「アドレス帳バックアップ」にアクセスする

管理者〇 副管理者〇 利用者×

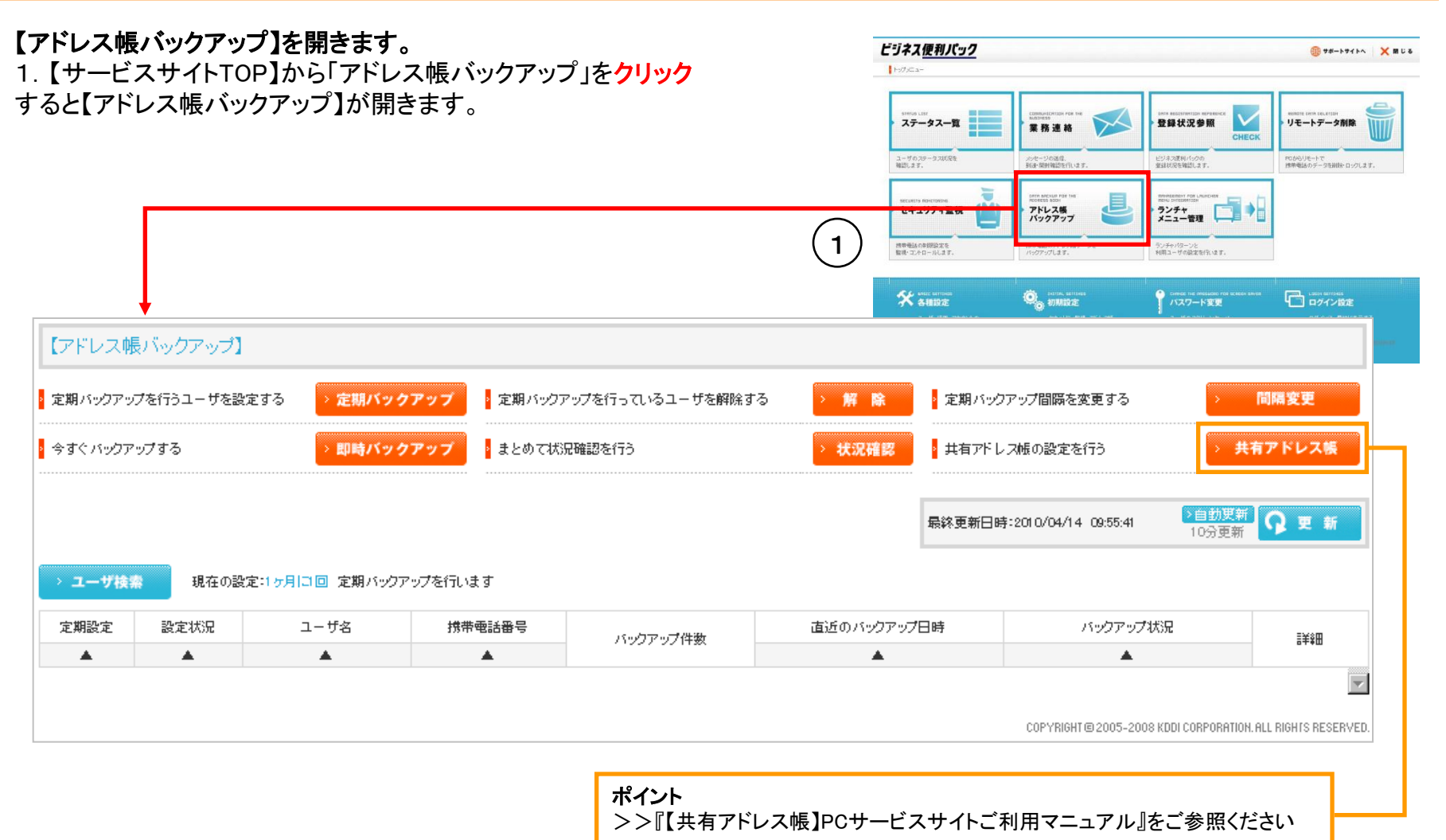

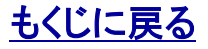

### 2.1. 定期バックアップの設定(ユーザを検索する)

【アドレス帳バックアップ】定期バックアップを開きます。 1. 【アドレス帳バックアップ】から「定期バックアップ」をクリックす ると【アドレス帳バックアップ】定期バックアップが開きます。

# 定期バックアップを設定するユーザを検索します。

2.【アドレス帳バックアップ】定期バックアップから「ユーザ検索」 をクリックすると検索条件絞込み画面が開きます。

3. 検索条件絞込み画面から検索条件を入力して 「検索」をクリックすると検索結果が表示されます。

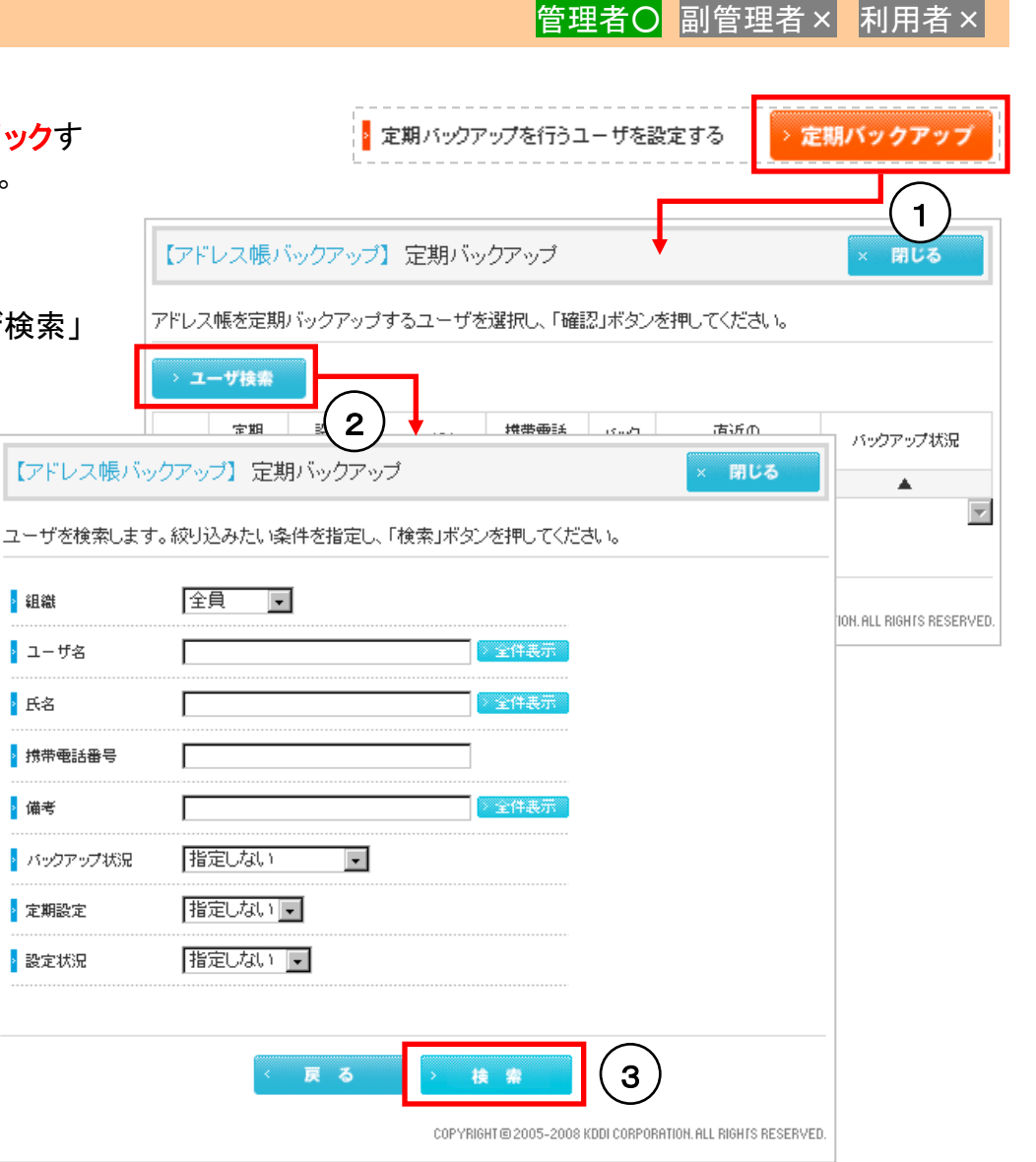

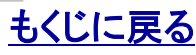

### 対象サービス: GPSMAD ビジネス便利パック

2 組織

> 氏名

▶ 備考

### 2.2. 定期バックアップの設定(検索絞り込み条件補足解説)

管理者〇 副管理者× 利用者×

| 定期設定<br>バックアップ状況               | ON:定期バックアップが設定されているユーザ | - :定期バックアップが設定されていないユーザ |
|--------------------------------|------------------------|-------------------------|
| OK(定期):直近の定期バックアッ<br>プが成功したユーザ |                        | 検索されません                 |
| NG(定期):直近の定期バックアッ<br>プが失敗したユーザ |                        | 検索されません                 |
| OK(即時):直近の即時バックアッ<br>プが成功したユーザ |                        |                         |
| NG(即時):直近の即時バックアッ<br>プが失敗したユーザ |                        |                         |

| 定期設定<br>設定状況                                     | ON:定期バックアップが設定されているユーザ | - :定期バックアップが設定されていないユーザ |
|--------------------------------------------------|------------------------|-------------------------|
| OK:定期バックアップの設定、変<br>更、解除に成功したユーザ                 | 絞り込まれません(一方だけの設定と同じ)   | 検索されません                 |
| 設定中:定期バックアップ設定の<br>設定動作中のユーザ                     | 検索されません                |                         |
| 設定待機中:定期バックアップ設<br>定の設定動作が中断されて待機<br>状態になっているユーザ | 検索されません                |                         |
| 設定NG:定期バックアップの設定<br>に失敗したユーザ                     | 検索されません                |                         |
| 解除中:定期バックアップ設定の<br>解除動作中のユーザ                     |                        | 検索されません                 |
| 解除待機中:定期バックアップ設<br>定の解除動作が中断されて待機<br>状態になっているユーザ |                        | 検索されません                 |
| 解除NG:定期バックアップの解除<br>に失敗したユーザ                     |                        | 検索されません                 |

「バックアップ状況」と「設定状況」の組合せ絞込みはあまり意味がないので省略します。

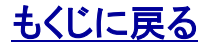

管理者〇 副管理者×

利用者×

### 2.3. 定期バックアップの設定(ユーザを選択~設定送信)

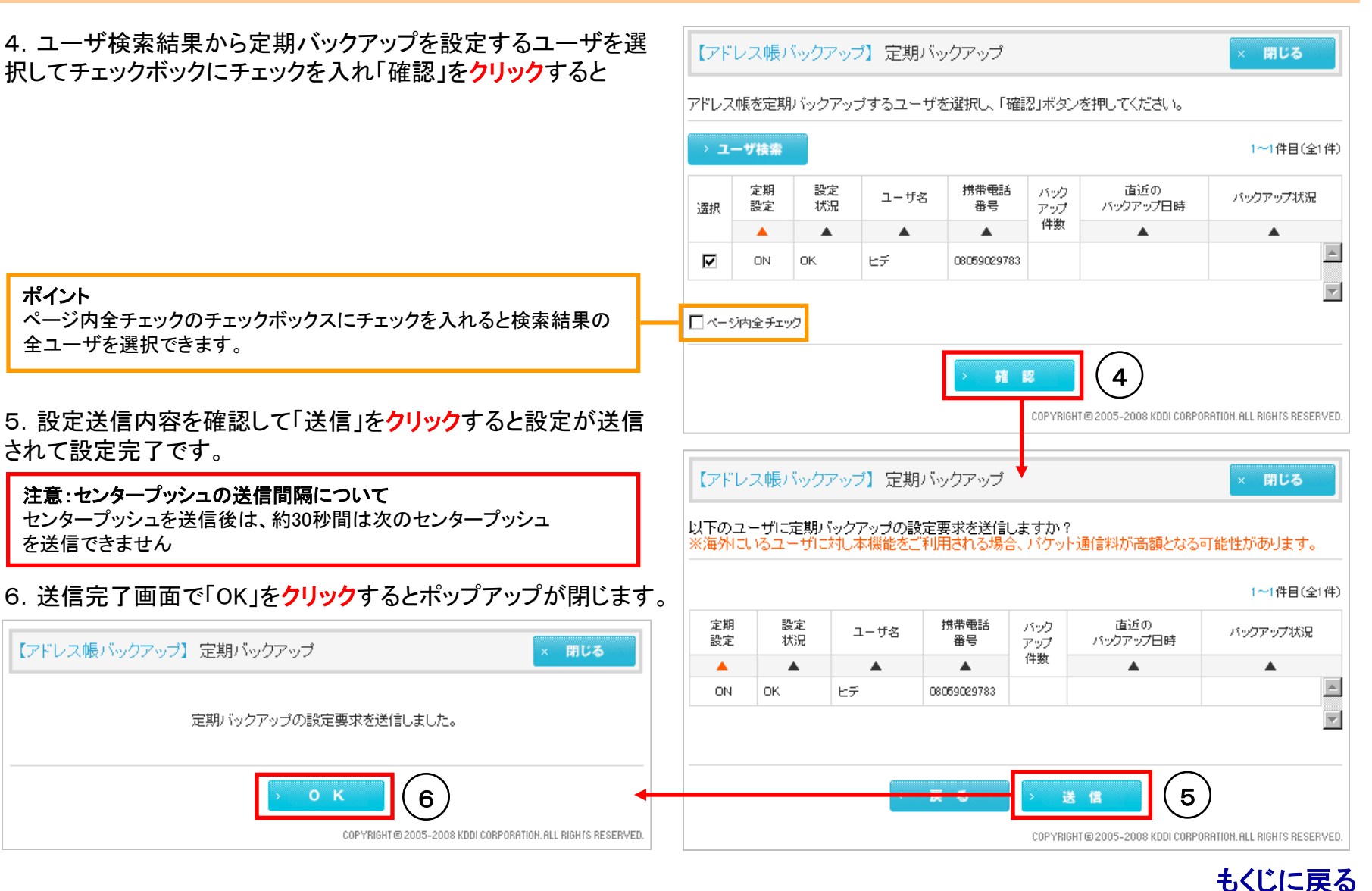

#### Copyright 2010 KDDI Corporation. All Rights Reserved

【アドレス帳バックアップ】PCサービスサイトご利用マニュアル Ver.1.3.0

### 3. 定期バックアップを解除する

1. 【アドレス帳バックアップ】から「解除」を<mark>クリック</mark>すると【アドレ ス帳バックアップ】定期バックアップ解除がポップアップで開きま す。

以降、定期バックアップを解除するユーザの検索、ユーザの選 択・設定送信の手順は>>『2. 定期バックアップを設定する』と 同じです。

**注意:センタープッシュの送信間隔について** センタープッシュを送信後は、約30秒間は次のセンタープッシュ を送信できません

| 【アドレス帳バックアップ】定期バックアップ解除 ★ アじる × 閉じる × 閉じる |          |          |      |             |            |            |                 |          |
|-------------------------------------------|----------|----------|------|-------------|------------|------------|-----------------|----------|
| · ב                                       | ーザ検索     |          |      |             |            |            | 1~1件目(全1件)      |          |
| 選択                                        | 定期<br>設定 | 設定<br>状況 | ユーザ名 | 携带電話<br>番号  | バック<br>アップ | バック<br>アップ | 直近の<br>バックアップ日時 | バックアップ状況 |
|                                           |          |          |      |             | 件数         | <b>A</b>   | <b>A</b>        |          |
|                                           | ON       | ок       | ಆಸ   | 08059029783 |            |            | <u></u>         |          |
|                                           |          |          |      |             |            |            |                 |          |
| □ ページ内全チェック                               |          |          |      |             |            |            |                 |          |
|                                           |          |          |      | > 稽日        | 2          |            |                 |          |

管理者〇 副管理者× 利用者×

対象サービス: GPSMAD ビジネス便利パック

2 定期バックアップを行っているユーザを解除する

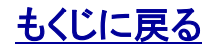

Copyright 2010 KDDI Corporation. All Rights Reserved

KDDI株式会社

### 4. 定期バックアップの実施間隔を変更する

1. 【アドレス帳バックアップ】から「間隔変更」を<mark>クリック</mark>すると【ア ドレス帳バックアップ】間隔変更がポップアップで開きます。

2. 定期バックアップ間隔のプルダウンリストから「1日に1回」「1 週間に1回」「1ヶ月に1回」のいずれかを選んで「変更」をクリック するとポップアップが閉じて選択した間隔に設定されます。

#### ポイント:定期バックアップの実施時刻

アドレス帳定期バックアップは全ての設定間隔において 朝0時~8時(\*)にランダムで実施されます。但し、朝0時~8時(\*)の実施 に失敗した場合はリトライされ、またリトライは朝0時~8時(\*)以外の時 間帯で実施される場合があります。

・下記の機種は、実施タイミングが異なる為、"朝0時から8時"を "20時~0時または3時~8時"に読み替えてください。

#### 対象機種:

MARVERA/MARVERAカメラなし/GRATINA/GRATINAカメラなし/ K012/K011/K011カメラなし/G 'zOne TYPE-X(アプリを02.35.06に バージョンアップされたもの)

12

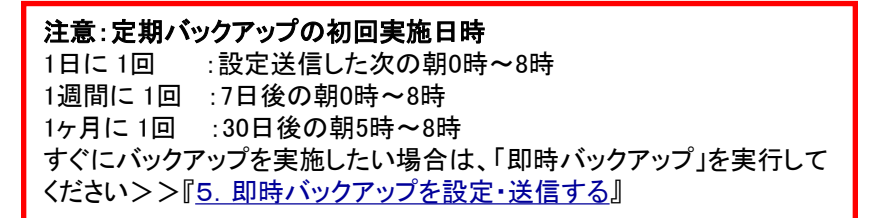

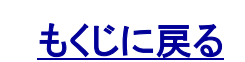

Copyright 2010 KDDI Corporation. All Rights Reserved

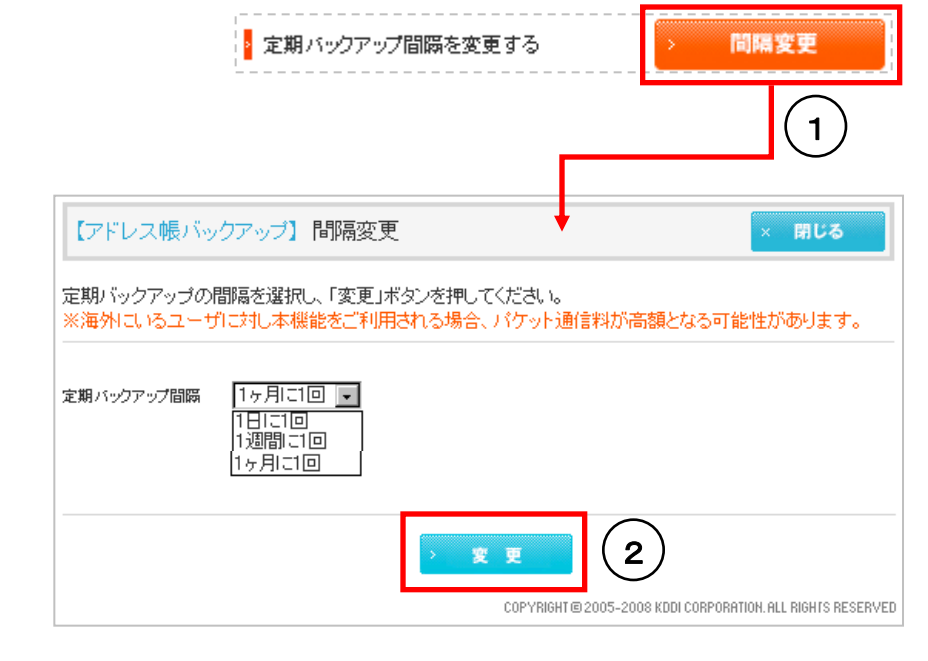

# 対象サービス : GPSMAP ビジネス<u>便利パック</u>

管理者〇 副管理者×

利用者×

#### 【アドレス帳バックアップ】PCサービスサイトご利用マニュアル Ver.1.3.0

### 対象サービス: GPSMAD ビジネス便利パック

管理者〇 副管理者×

利用者×

### 5. 即時バックアップを設定・送信する

今すぐアドレス帳のバックアップをとりたいという場合にこの「即時バックアップ」を設定・送信します。定期バックアップと異なり複数 ユーザに対して同時に実施することはできません

1. 【アドレス帳バックアップ】から「即時バックアップ」をクリックす ると【アドレス帳バックアップ】即時バックアップがポップアップで 開きます。

即時バックアッフ 今すぐバックアップする 【アドレス帳バックアップ】 即時バックアップ 閉じる アドレス帳を即時バックアップするユーザの「選択」ボタンを押してください。 > ユーザ検索 定期 設定 携带電話 バック 直近の ユーザ名 バックアップ状況 設定 状況 番号 バックアップ日時 選択 アップ 件数 ٠ . . ٠ ۸  $\overline{\mathbf{v}}$ COPYRIGHT @ 2005-2008 KDDI CORPORATION. ALL RIGHTS RESERVED

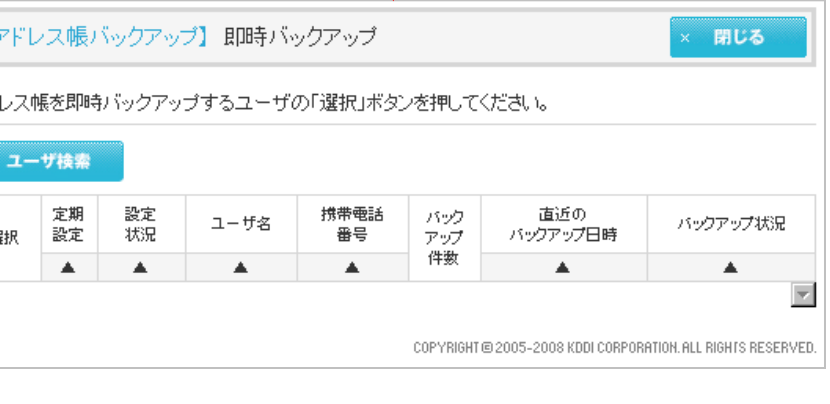

以降、即時バックアップを実施するユーザの検索、ユーザの選 択・設定送信の手順は>>『2. 定期バックアップを設定する』と 同じです。

伯し、ユーザを選択する際は1ユーザしか選択できません

注意:センタープッシュの送信間隔について センタープッシュを送信後は、約30秒間は次のセンタープッシュ を送信できません

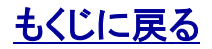

管理者〇 副管理者× 利用者×

### 6. ユーザのバックアップアドレス帳をダウンロードする

管理者はユーザの承認(始めは未承認に設定されています)があれば、ユーザのバックアップアドレス帳をダウンロードすることができます。

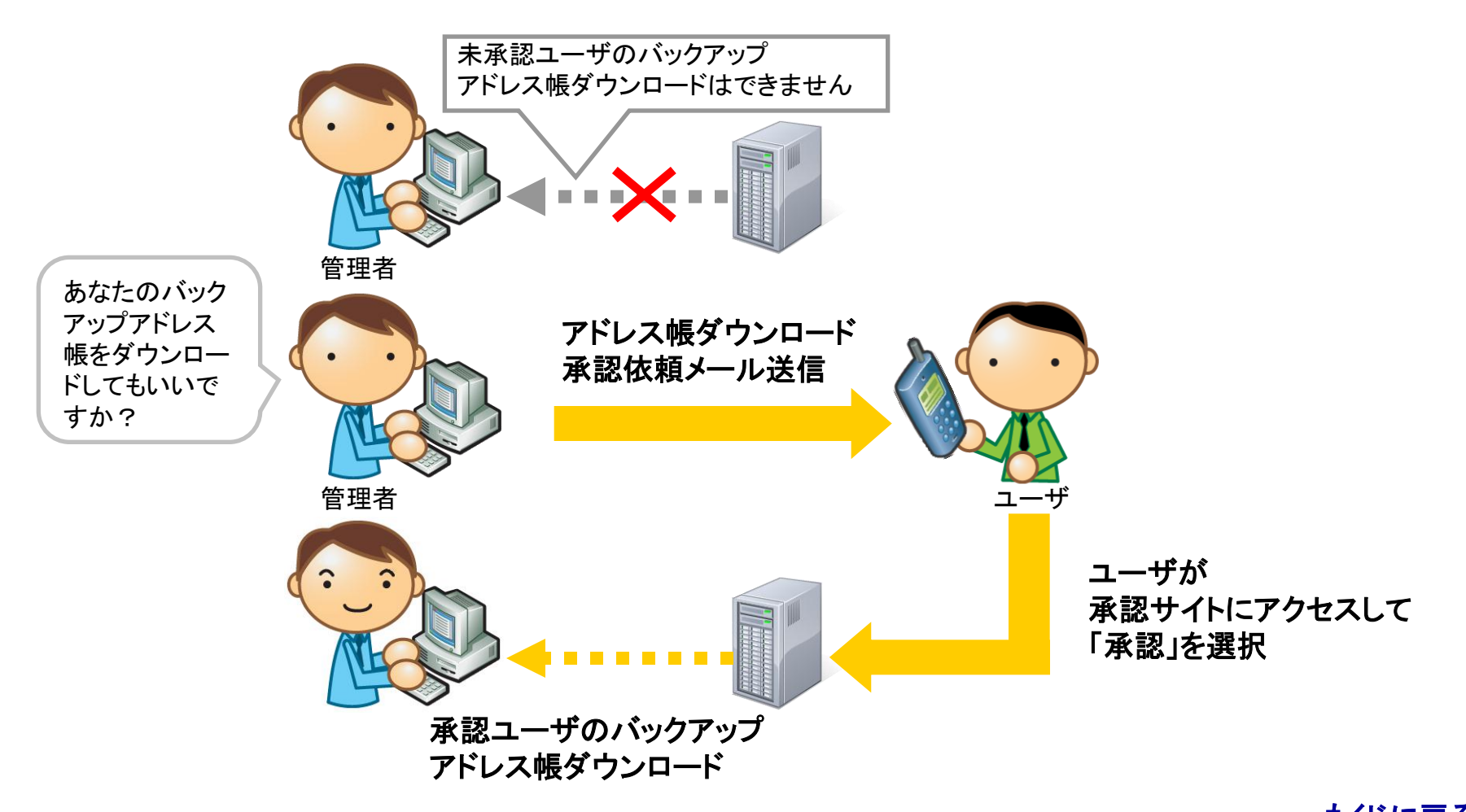

【アドレス帳バックアップ】PCサービスサイトご利用マニュアル Ver.1.3.0

### 対象サービス: GPSMAP ビジネス便利パック

管理者〇 副管理者×

利用者×

### 6.1. バックアップアドレス帳をダウンロードするユーザを検索・選択する

1.【アドレス帳バックアップ】から「ユーザ検索」をクリックすると 【アドレス帳バックアップ】ユーザ検索がポップアップで開きます。

2. ユーザを検索します。検索方法は>>『2. 1. 定期バック アップの設定(ユーザを検索する)』と同じです。「検索」をクリック するとポップアップが閉じ、検索結果一覧は【アドレス帳バック アップ】のトップに表示されます。

 3.【アドレス帳バックアップ】トップの検索結果一覧からバック アップアドレス帳をダウンロードするユーザを選び「詳細」をクリッ クするとユーザの【アドレス帳バックアップ】詳細が開きます。
※「詳細」ボタンを押すことで最新情報が確認できます。

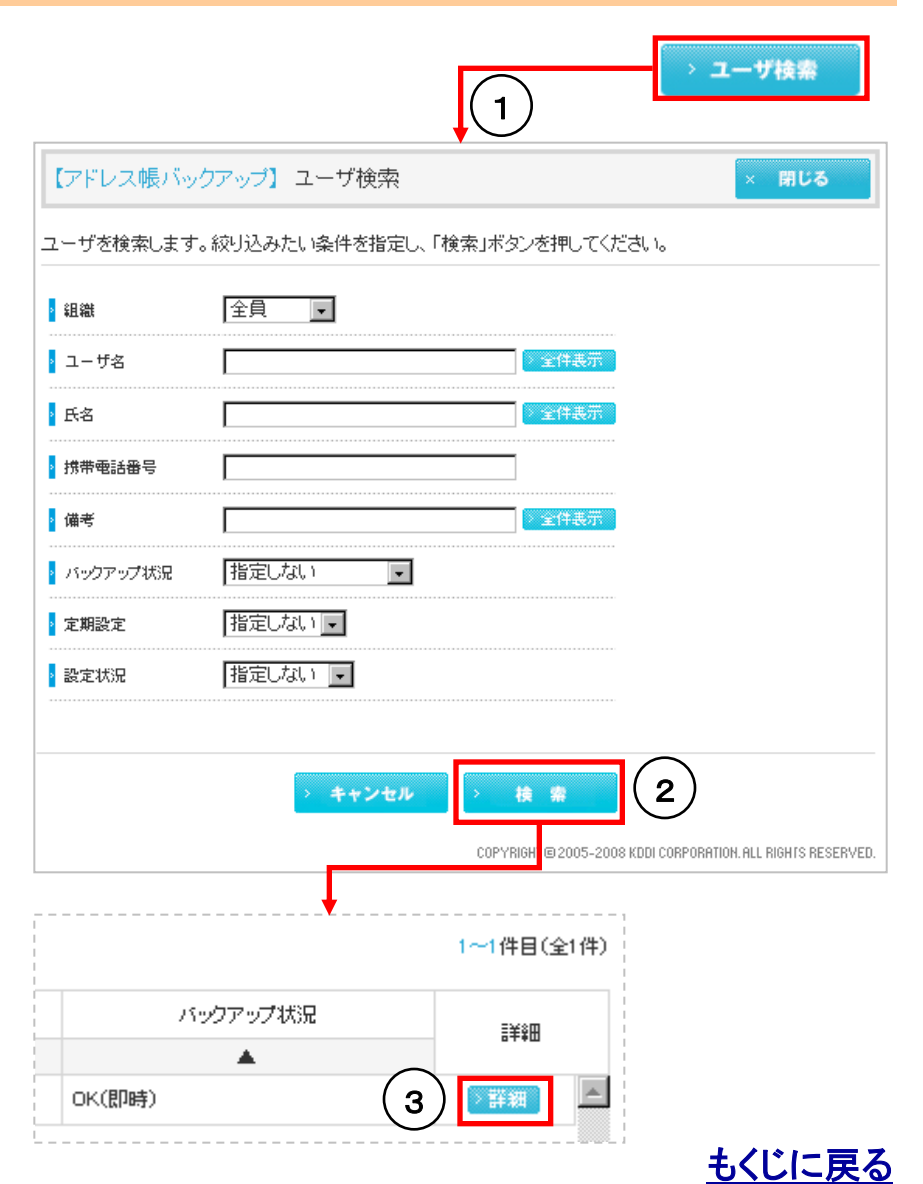

# 対象サービス : GPSMAP ビジネス<u>便利パック</u>

管理者〇 副管理者× 利用者×

### 6.2. アドレス帳ダウンロード承認依頼メールを送信する

1. 【アドレス帳バックアップ】詳細から「メール送信」を<mark>クリック</mark>すると送信確認がポップアップで開きます。

2. 送信確認のポップアップから「OK」を<mark>クリック</mark>するとアドレス帳 ダウロード承認依頼メールが送信されます。

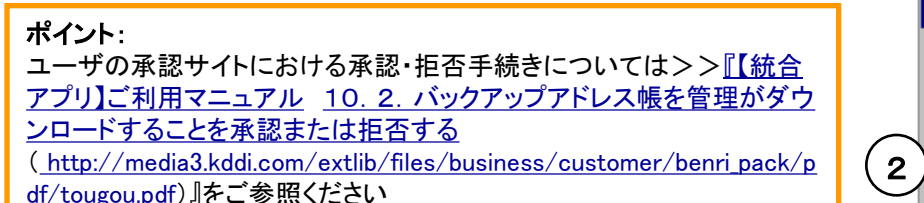

| 【アドレス帳バックアップ                      | 〕詳細 × 閉じる                                                      |
|-----------------------------------|----------------------------------------------------------------|
| 「ックアップ状況詳細                        |                                                                |
| 1ーザ名: ヒデ                          |                                                                |
| ▶ 携带電話番号                          | 08059029783                                                    |
| ▶ 最終バックアップ日時                      | 2010/04/19 05:10 (100/#)                                       |
| - 最終バックアップ状況                      | OK(定期)                                                         |
| 2 定期バックアップ                        | 2010/04/18 05:10 (100/#)                                       |
| 2 即時バックアップ                        | 2010/04/15 16:47 (100/#)                                       |
| 7ドレス帳ダウンロード承諾                     | 3依頼メール送信 > メール送信 1                                             |
|                                   |                                                                |
| vacati Intovent Fuele             |                                                                |
| rosoft Internet Explo             | rer COPYRIGHT @ 2005-2008 KDDI CORPORATION. ALL RIGHI'S RESERV |
| rosoft Internet Explo<br>② 送信しますが | IV COPYRIGHT @ 2005-2008 KDDI CORPORATION. ALL RIGHTS RESERV   |
| rosoft Internet Explo<br>② 送信しますが | rer COPYRIGHT @ 2005-2008 KDDI CORPORATION. ALL RIGHTS RESERV  |

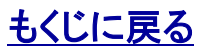

### 6.3. バックアップアドレス帳をダウンロードする

管理者O 副管理者 × 利用者 ×

定期バックアップ、即時バックアップ項目の年月日(件数)はそれ ぞれ定期バックアップ、即時バックアップが成功した年月日と保 存アドレス件数を示しています。

管理者がバックアップアドレス帳をダウンロードすることを選択したユーザが承認していれば、この表記がリンクになっています。

このリンクをクリックするとバックアップアドレス帳がダウンロード できます。

ポイント: ユーザが承認・拒否手続きにおいて一度「承認」すると、同手続きで改めて「拒否」するまで管理者は当該ユーザのバックアップアドレス帳をい つでもダウンロードできます。

| ザ名: ヒデ        |                                 |  |
|---------------|---------------------------------|--|
| 携带電話番号        | 08059029783                     |  |
| 最終バックアップ日時    | 2010/04/19 05:10 (100件)         |  |
| 最終パックアップ状況    | OK(定期)                          |  |
| 定期バックアップ      | <u>2010/04/18 05:10 (100/#)</u> |  |
| 即時バックアップ      | 2010/04/1516:47 (100 <u>/#)</u> |  |
| アドレス帳ダウンロード承認 | 3依頼メール送信 > メール送信                |  |
|               |                                 |  |

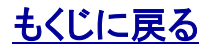

管理者〇 副管理者×

利用者×

状況確認

# 7. アドレス帳バックアップの実施状況をまとめて確認する

1. 【アドレス帳バックアップ】から「状況確認」を<mark>クリック</mark>すると【ア ドレス帳バックアップ】状況確認がポップアップで開きます。

#### 2 【アドレス帳バックアップ】 状況確認 閉じる 現在の登録数及びアドレス帳バックアップ対応端末数 ユーザ登録数 アドレス帳バックアップ対応端末数 1 1 ▶ アドレス帳バックアップ対応端末詳細 利用不可(-) 利用可能(ON) 定期設定 1 0 ОK NG. 定期バックアップ 状況 0 0 0 K

まとめて状況確認を行う

COPYRIGHT @ 2005-2008 KDDI CORPORATION. ALL RIGHTS RESERVED

もくじに戻る

指標補足説明

#### ユーザ登録数

:本サービスに登録済みのユーザ数

#### 定期設定 利用可能(ON)

:定期バックアップが設定されているユーザ数

#### 定期設定 利用不可(-)

: 定期バックアップが設定可能だが設定されていないユーザ数

#### 定期バックアップ状況 OK

:直近の定期バックアップが成功したユーザ数

#### 定期バックアップ状況 NG

:直近の定期バックアップが失敗したユーザ数

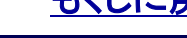

### 8. 機能別利用権限一覧

| 機能項目                     | 管理者 | 副管理者 | 利用者 | センタープッシュ |
|--------------------------|-----|------|-----|----------|
| 「アドレス帳バックアップ」にアクセスする     | 0   | 0    | ×   | ×        |
| <u>定期バックアップを設定・送信する</u>  | 0   | ×    | ×   | 0        |
| 定期バックアップを解除する            | 0   | ×    | ×   | 0        |
| 定期バックアップの実施間隔を変更する       | 0   | ×    | ×   | 0        |
| 即時バックアップを設定・送信する         | 0   | ×    | ×   | 0        |
| アドレス帳ダウンロード承認依頼メールを送信する  | 0   | ×    | ×   | ×        |
| ユーザのバックアップアドレス帳をダウンロードする | 0   | ×    | ×   | ×        |

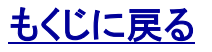